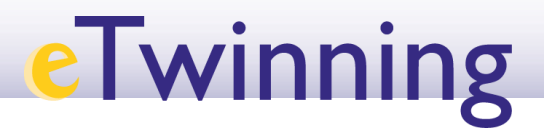

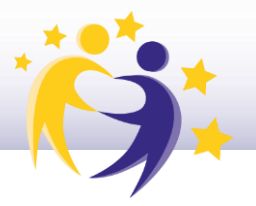

## Cómo borrar un socio de un proyecto

## **Observaciones previas**

- Los socios fundadores del proyecto son los únicos socios que no se pueden borrar.
- Los socios fundadores y los socios con perfil de "Administrador" pueden borrar a otros socios.

Para borrar al socio:

Accede al TwinSpace de tu proyecto desde "Mis TwinSpaces" ("*My TwinSpaces*"). Haz clic en el proyecto del que quieras eliminar un socio.

|                                                                                     | PROJECT • Active                                                                                                    | Created on: 30.11.2022                                                       |
|-------------------------------------------------------------------------------------|----------------------------------------------------------------------------------------------------|------------------------------------------------------------------------------|
|                                                                                     | Sharing is caring                                                                                                    | Languages: English                                                           |
|                                                                                     | English project with children from age 6 to 12. We will create toys with recycled materials to share with their friends. We will practise fields such as Arts or English vocabulary and grammar. We will have fun! | Unlike (2) Project options                                                   |
| About Members I                                                                     | mage gallery                                                                                                    |                                                                              |
|                                                                                     |                                                                                                    |                                                                              |
| embers (3)                                                                          |                                                                                                    | Invite membe                                                                 |
| embers (3)                                                                          | :                                                                                                    | Invite member                                                                |
| embers (3)                                                                          | 8. Founder                                                                                                    | Invite member                                                                |
| embers (3)                                                                          | <u>8. Founder</u><br>Last access 30.11.2022                                                                                                    | Invite member                                                                |
| embers (3)<br>A Co-founder<br>Last access 30.11.2022<br>Torrejón de la Calzada, Spa |                                                                                                    | Invite member<br>S. Administrator<br>Last access 30.11.2022<br>Madrid, Spain |

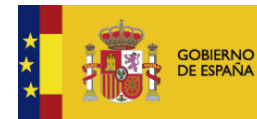

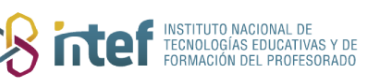

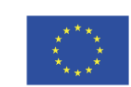

## eTwinning

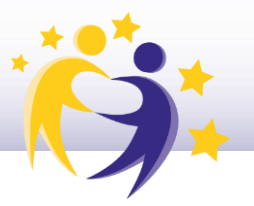

2) Haz clic en "Miembros" ("*Members*"). En la lista que aparece, y en la parte inferior del nombre de cada socio, verás el perfil que tiene ("**Miembro**" o "**Administrador**"/"*Member*" o "**Administrator**") y debajo encontrarás la acción "Borrar del proyecto" ("*Remove from project*"). Haz clic en "Borrar" ("*Remove*").

| TwinSpace           Sharing is caring                                  |                                                            |                                              |  |  |
|------------------------------------------------------------------------|------------------------------------------------------------|----------------------------------------------|--|--|
| Home Pages Materials Forum Online meetings Members Support             |                                                            |                                              |  |  |
| Home > eTwinning > Projects > Sharing Caring 6 > Twinspace > Members   |                                                            |                                              |  |  |
| Members                                                                |                                                            | Add/invite members : Export invited pupils 📩 |  |  |
| 3 Teachers<br>2 online                                                 |                                                            | Go to chat room                              |  |  |
| Search by keywords                                                     |                                                            | Search III Show filters                      |  |  |
| TwinSpace members (3)                                                  |                                                            | I≣ List view                                 |  |  |
|                                                                        |                                                            | Contact                                      |  |  |
| Administrator     Last access 30.11.2022 Torrejón de la Calzada, Spain | & Administrator<br>Last access 30.11.2022<br>Madrid, Spain | Edit access                                  |  |  |
| View profile                                                           | View profile                                               | View profile                                 |  |  |

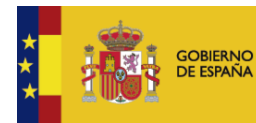

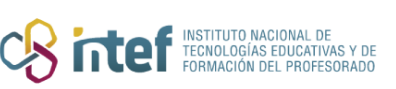

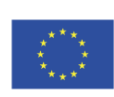

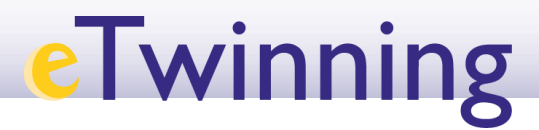

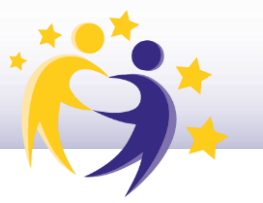

**3)** El sistema te devuelve este mensaje:

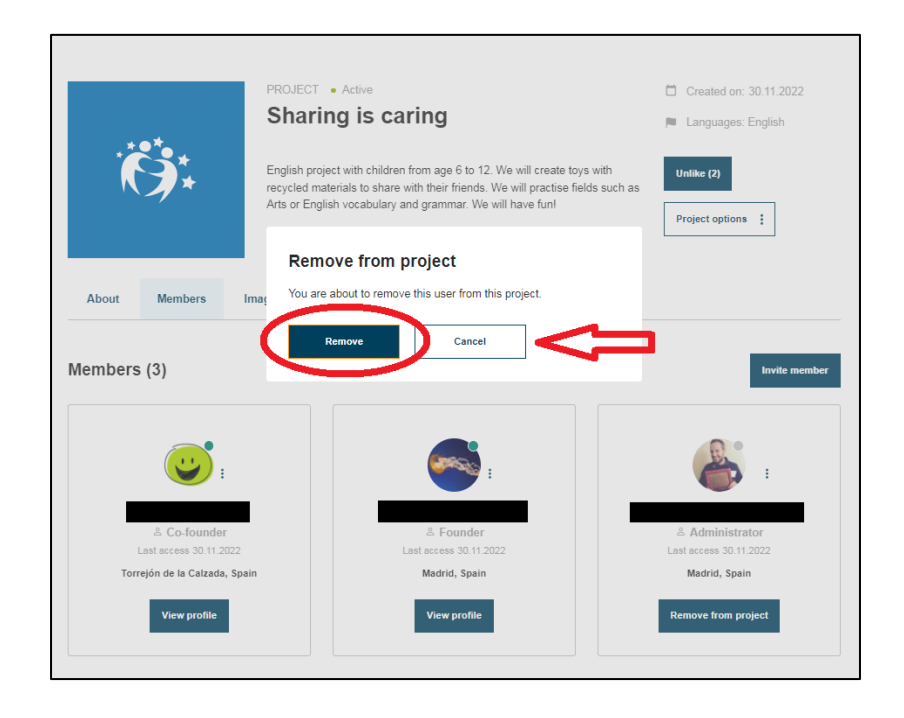

**4)** Al seleccionar **Borrar***/Remove, te aparece este mensaje:* 

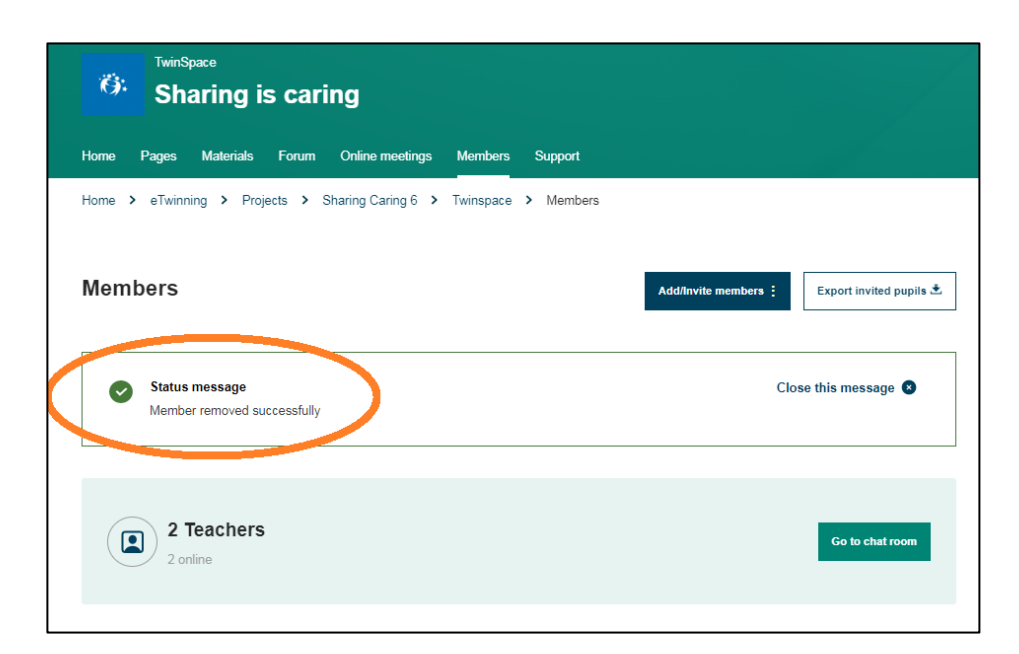

5) Comprueba que el socio ya no está entre los miembros del proyecto.

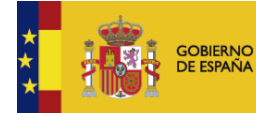

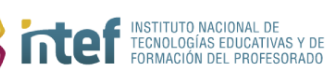

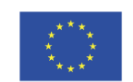